# Board Minutes Navigation

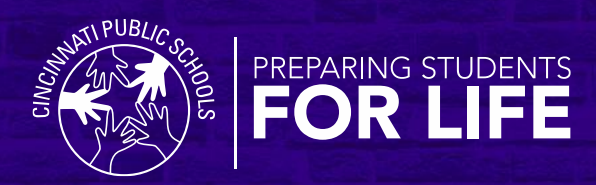

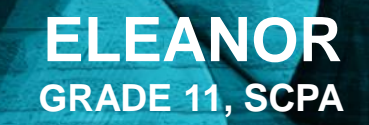

### **CPS Website Navigation**

1.

From the CPS website homepage click the "Board of Education" link under the "Our District" menu.

|                                                                                                    | ROGRAMS OUR STUDENTS                                                                             | OUR COMMUNITY                                                                           | CALENDAR                                                                                             |
|----------------------------------------------------------------------------------------------------|--------------------------------------------------------------------------------------------------|-----------------------------------------------------------------------------------------|----------------------------------------------------------------------------------------------------|
| •<br>OUR DISTRICT<br>Cincinnati Public Schools is<br>Greater Cincinnati's largest<br>school district and Ohio's<br>third largest, serving about<br>36,000 students (preschool to<br>12th grade) in 65 schools<br>spread across a 91-square-<br>mile district in southwest<br>Ohio. | INFORMATION<br>About Us<br>Student Registration<br>Choosing The Right<br>School<br>Find a School | OUR SCHOOLS<br>Preschool<br>Elementary Schools<br>Magnet Schools<br>High Schools (7-12) | LEADERSHIP<br>Board of Education<br>Superintendent<br>Executive Leadership<br>Team<br>Organization & |
|                                                                                                    | Customer Care<br>Center<br>Departments<br>Financial Information                                  | Education<br>Academic<br>Accountability<br>Lottery Calendar                             | Leadership                                                                                           |

Scroll down until you see the "BOARDDOCS ACCESS" portion of the page. Click on the button that says "BOARDDOCS – CPS MAIN PAGE"

#### **BOARDDOCS ACCESS**

To access featured information, meetings and documents, and policies, please click on the following buttons below in BoardDocs:

BOARDOCS - BOARD POLICIES

**BOARDDOCS - CPS MAIN PAGE** 

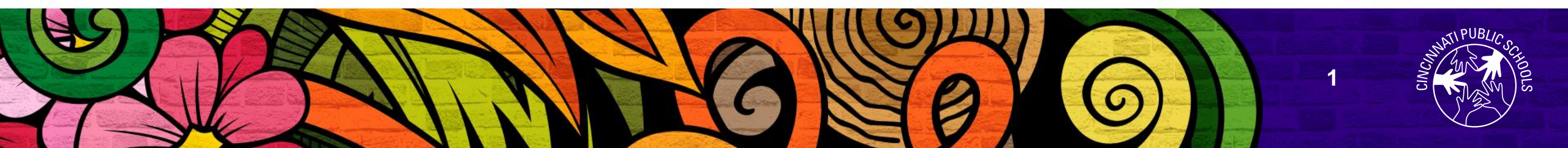

#### **Board Docs Navigation**

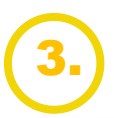

From the Board Docs landing page, select the meeting minutes you would like to see from the menu on the right hand side.

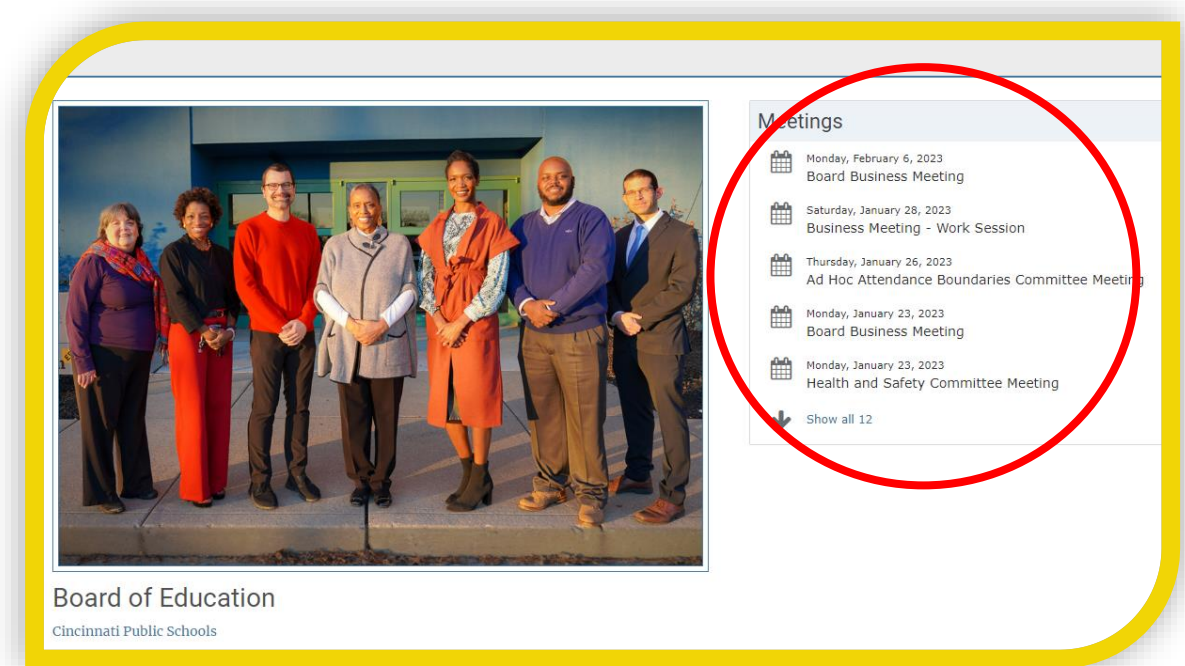

#### 4.

#### Click the "View the Agenda Button" and select from the board meeting minutes on the left-hand side of the page.

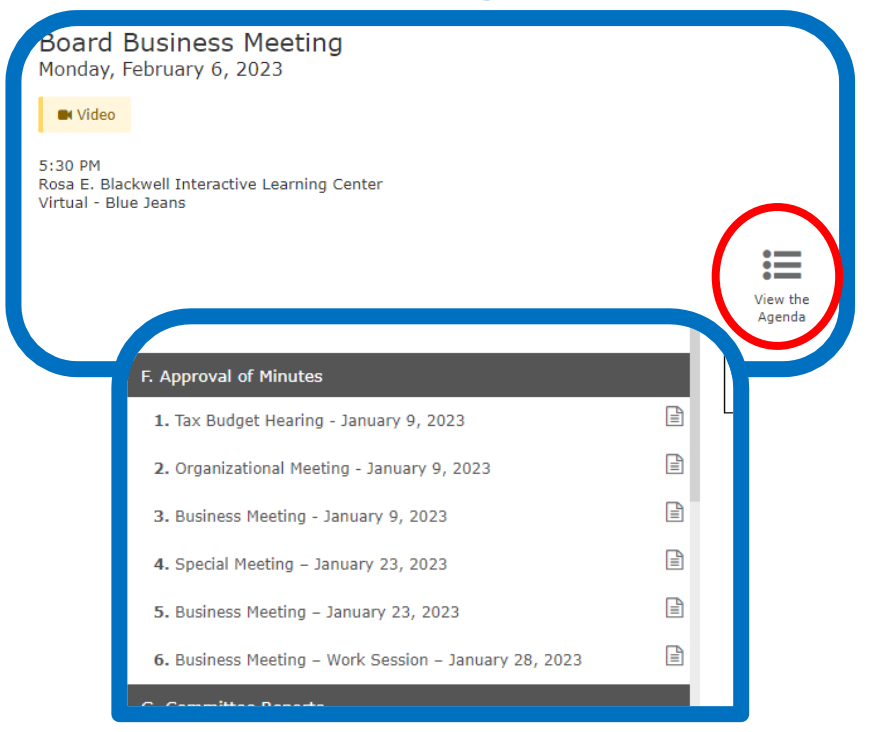

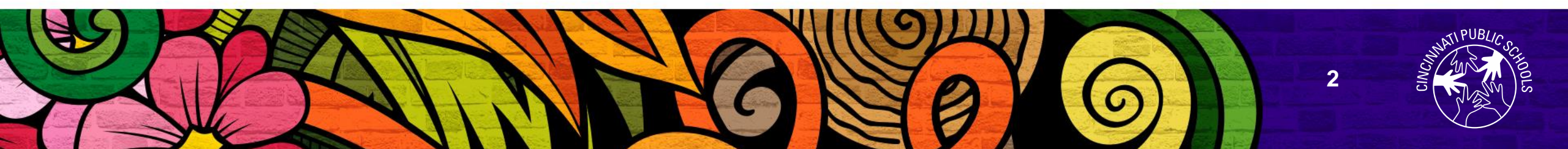

### **Minute Meeting Document**

## 5. After clicking on your preferred meeting, click on the document icon to view the minutes.

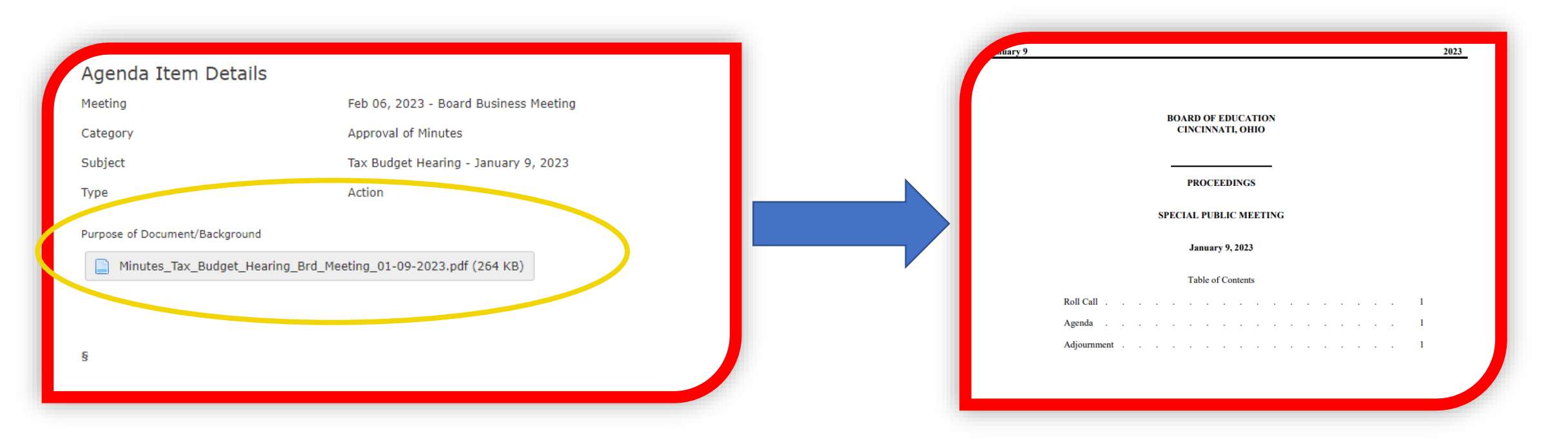

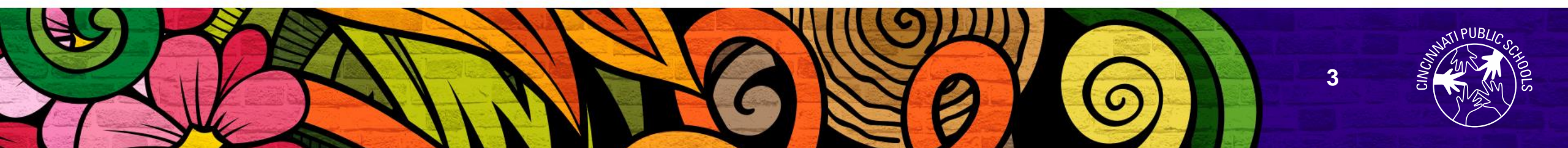

#### **Questions?**

# For any additional assistance please contact the CPS Board of Education Office:

- Phone: (513) 363-0040
- Email: davisph@cps-k12.org

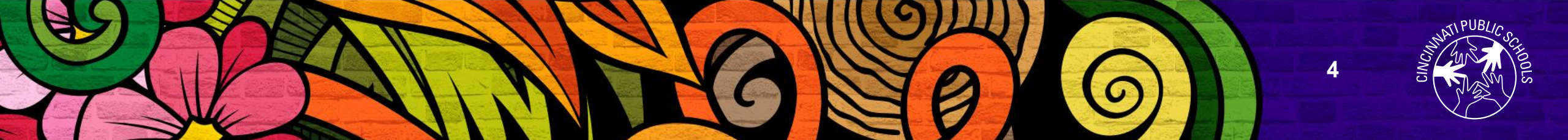

## LEADERS IN THE MAKING.

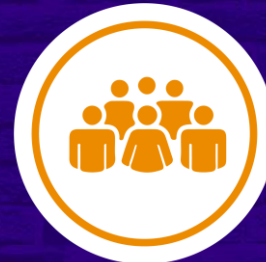

Student-Centered Decision Making

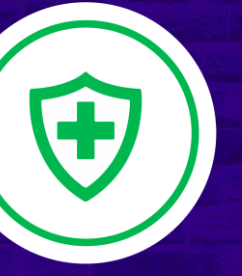

Health and Safety

Community Engagement and Influence

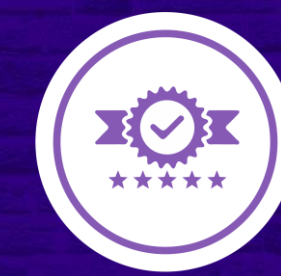

Optimized Capabilities

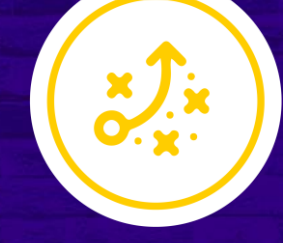

Growth

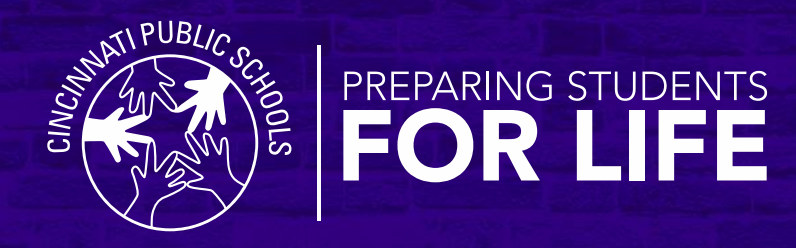